## FEIRA DE CURSOS 2019 Processo de Inscrição - Professor

**1º PASSO** - **BEM-VINDO:** para dar início à sua inscrição você deve clicar no botão "PROFESSOR", localizado na parte superior central da tela, e preencher os campos que aparecem na página.

Após, prossiga a inscrição clicando no botão "Inscreva-se".

| FEIRA DE<br>CURSOS<br>UNIVATES | Alto Contraste ALUNO PROFESSOR COMUNIDADE |
|--------------------------------|-------------------------------------------|
|                                | Nome completo                             |
|                                | (Nome Sobrenome                           |
|                                | E-mail                                    |
|                                | (email@email.com                          |
| NOITE                          | Telefone                                  |
|                                | (00)0000-0000                             |
|                                | CPF                                       |
|                                | 0000000000                                |
|                                |                                           |
|                                | Inscreva-se                               |
|                                |                                           |

**2º PASSO - ESCOLHA SEU TURNO:** nesta etapa você deve escolher o turno em que irá participar da feira, selecionando uma das duas opções na parte superior da página. Esse campo é obrigatório.

Para prosseguir, clique no botão "Dados pessoais".

| ¢  | D) UNIVATES      |                            |     |                                                         |               |
|----|------------------|----------------------------|-----|---------------------------------------------------------|---------------|
|    |                  | ESCOLHA SEU TURNO          |     |                                                         |               |
|    |                  | PROFESSORES - MANHÃ        | TER | PROFESSORES - NOITE                                     | TE            |
|    | SITE             | 08:00 ÅS 12:00<br>UNIVATES |     | 19:00 ÀS 22:00<br>ESPAÇO CULTURA E EVENTOS - BIBLIOTECA |               |
| (  |                  |                            |     |                                                         |               |
|    | B DADOS PESSOAIS |                            |     | Dad                                                     | os pessoais 义 |
| (4 |                  |                            |     |                                                         |               |
|    |                  |                            |     |                                                         |               |
|    |                  |                            |     |                                                         |               |
|    |                  |                            |     |                                                         |               |
|    | $\smile$         |                            |     |                                                         |               |
|    |                  |                            |     |                                                         |               |
|    | $\sim$           |                            |     |                                                         |               |
|    | Γ ε ε            |                            |     |                                                         |               |
|    | 50               |                            |     |                                                         |               |

**3º PASSO - DADOS PESSOAIS:** nesta página confira seus dados. Todas as seções precisam estar preenchidas para finalizar o cadastro.

Atente para o campo "Nome da escola". Nele você deve informar corretamente a escola que estará representando.

Após, clique no botão "Finalize a inscrição".

| (C) UNIVATES      |                                        |                    |                          |                      |
|-------------------|----------------------------------------|--------------------|--------------------------|----------------------|
|                   | Dados pessoais                         |                    |                          |                      |
| Olá               | Nome completo                          | Email              |                          |                      |
| ノ:                |                                        |                    |                          |                      |
|                   | Telefone                               | CPF                | RG                       |                      |
| Ĭ                 |                                        |                    |                          |                      |
| ATIVIDADES        | Sexo                                   | Data de nascimento | Possuo necessidades espe | ciais?               |
|                   | Masculino                              | eminino            | Sim                      | Não                  |
|                   | Nome da Escola                         |                    |                          |                      |
| ( RESUMO          | Buscar                                 | •)                 |                          |                      |
|                   | Buscar pela escola ou cidade da escola |                    |                          |                      |
|                   |                                        |                    |                          |                      |
|                   | <                                      |                    |                          | Finalize a inscrição |
|                   |                                        |                    |                          |                      |
|                   |                                        |                    |                          |                      |
|                   |                                        |                    |                          |                      |
|                   |                                        |                    |                          |                      |
| $-/\gamma$ $-c$   |                                        |                    |                          |                      |
| $\kappa / \kappa$ |                                        |                    |                          |                      |

**4º PASSO - CONFIRMAÇÃO DE INSCRIÇÃO**: pronto, sua inscrição foi finalizada! Agora é só se preparar e esperar pelo dia do evento. Fique atento ao seu *e-mail*, pois poderemos enviar informações adicionais.

| () UNIVATES   |                                                                                                    |
|---------------|----------------------------------------------------------------------------------------------------|
|               | Resumo da inscrição                                                                                           |
| Olá Luana     | Parabéns! Sua inscrição foi concluída<br>com sucesso.                                                         |
|               | Dados pessoais<br>Nome completo                                                                               |
|               | E-mail<br>Telefone                                                                                            |
|               | CPF                                                                                                    |
|               | lmprimir                                                                                                    |
| $\sim \kappa$ | Univates                                                                                                    |
|               | Av, Avelino Talini, 171 - Universitário, Rotas Salvar<br>.ajeado - RS, 95914-014<br>.do ***** 132 comentários |